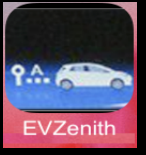

### EVZenith – Electric Vehicle autonomy after charge - For iPhone & iPad

EVZenith calculates how much mileage an electric vehicle earns during charging, depending on the charging point used and the charging time. EVZenith uses mode to account for progressive charge speed reduction at the end of charge.

EVZenith has a database of the most common vehicles in Europe; you can also create a custom vehicle, or customize the features of an existing model.

You also define your driving preferences that influence consumption and autonomy.

EVZenith is available in 4 languages: English, French, Spanish, and automatically adjusts to the setting of your iPhone or iPad.

It requires iOS 11 at least, on the iPhone or iPad. Dark mode is available on iOS 13 or more recent.

Home screen gives access to main functions.

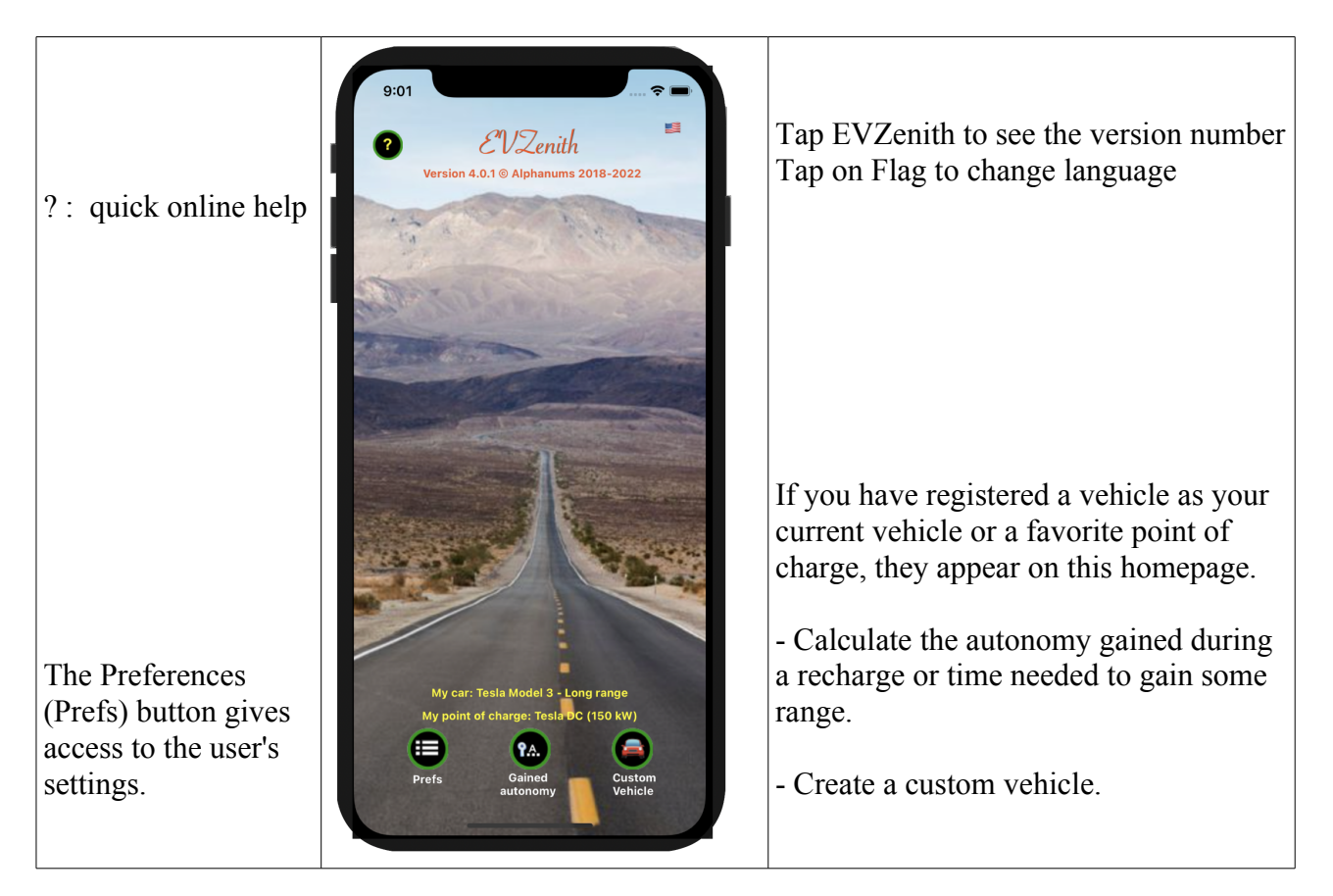

### Mileage earned during a charge

#### On home screen, tap on « Gained autonomy ...»

Select the electric vehicle (EV) to be charged, the type of charging point (PoC) used and the expected charging time.

The calculation of the autonomy gained by this recharging takes into account vehicle's characteristics (charge power, consumption), your driving mode, the power that the charging point can provide, the battery State of Charge (SoC) and charging profile.

You can also find how much time will be needed to reach some autonomy.

EVZenith signals any incompatibility (such as charging an EV with only an AC charger to a DC charging point); it also calculates the real power delivered according to the adaptation of the VE to the charging

point: if the VE only loads in single phase, it will not be able to use the maximum power of a 3-phase charging point for example. EVZenith knows that charge speed reduces when battery is close to full load. For DC charging, takes into account 400 V and 800 V charging.

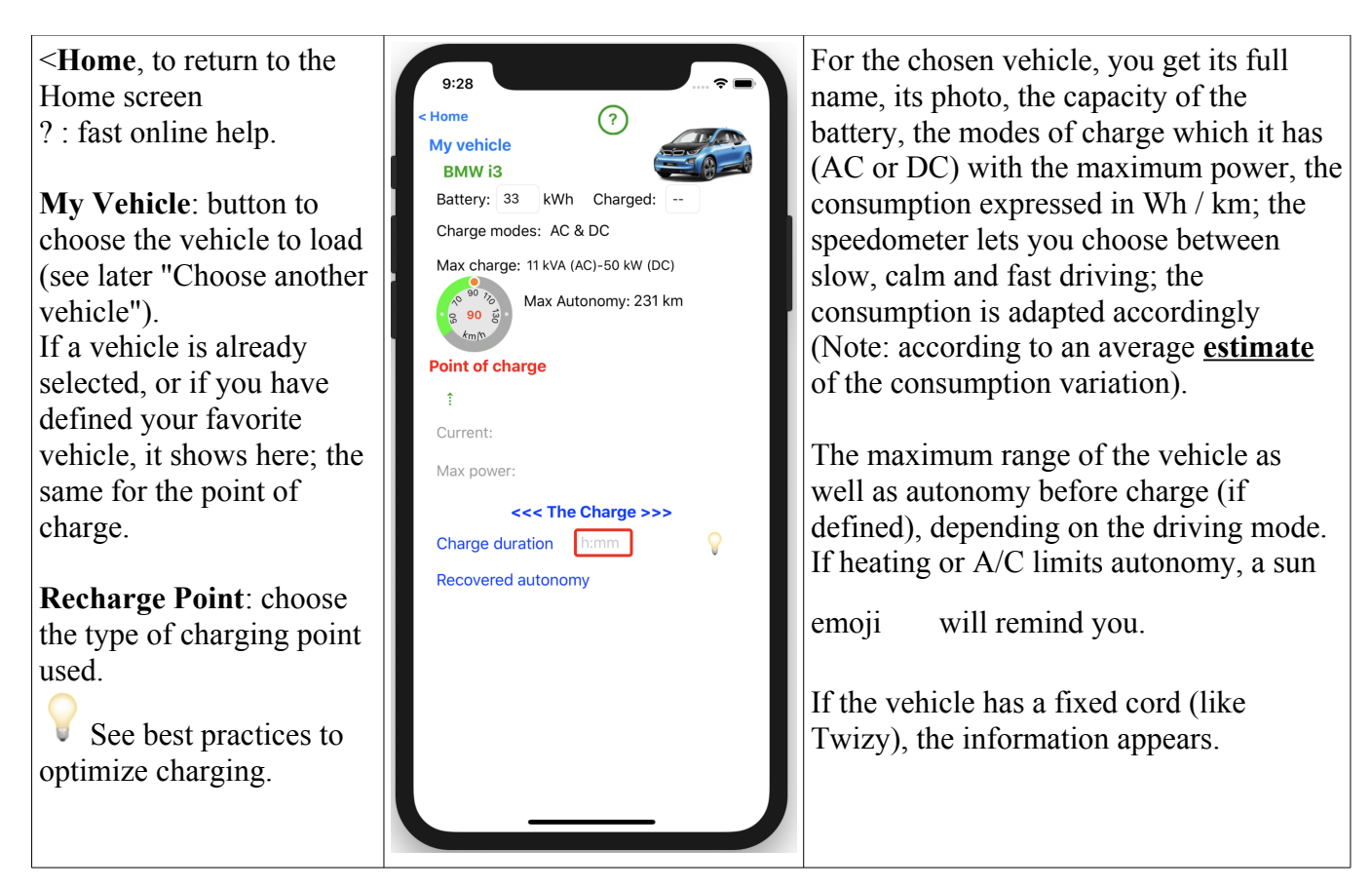

Tap on « Point of charge » to select the type of charge point.

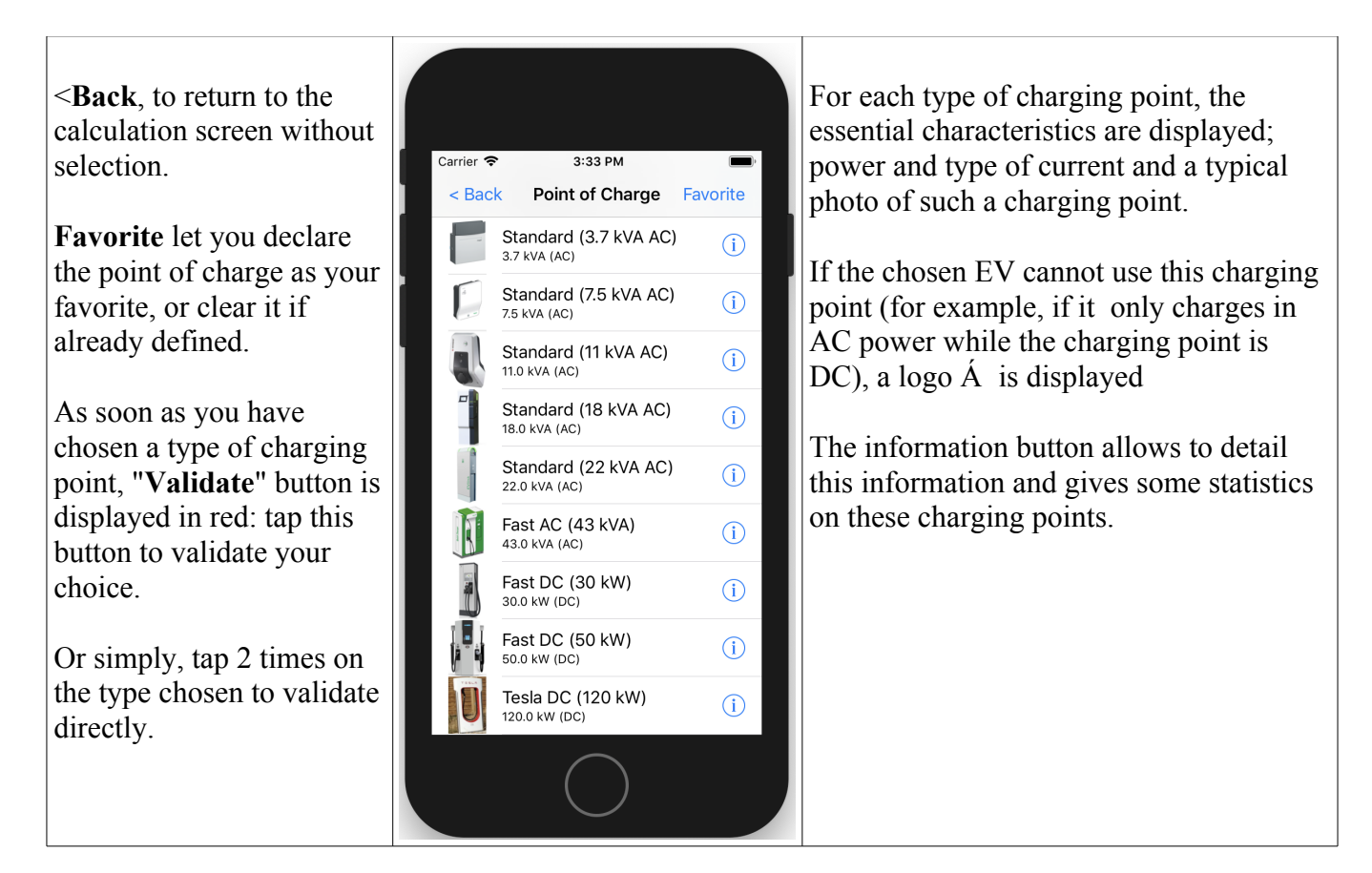

The selected charging point is displayed with its characteristics.

You instantly get the recovered autonomy (within the limit of the maximum autonomy) as well as the effective power of charge and the time necessary for a total recharge of an empty battery.

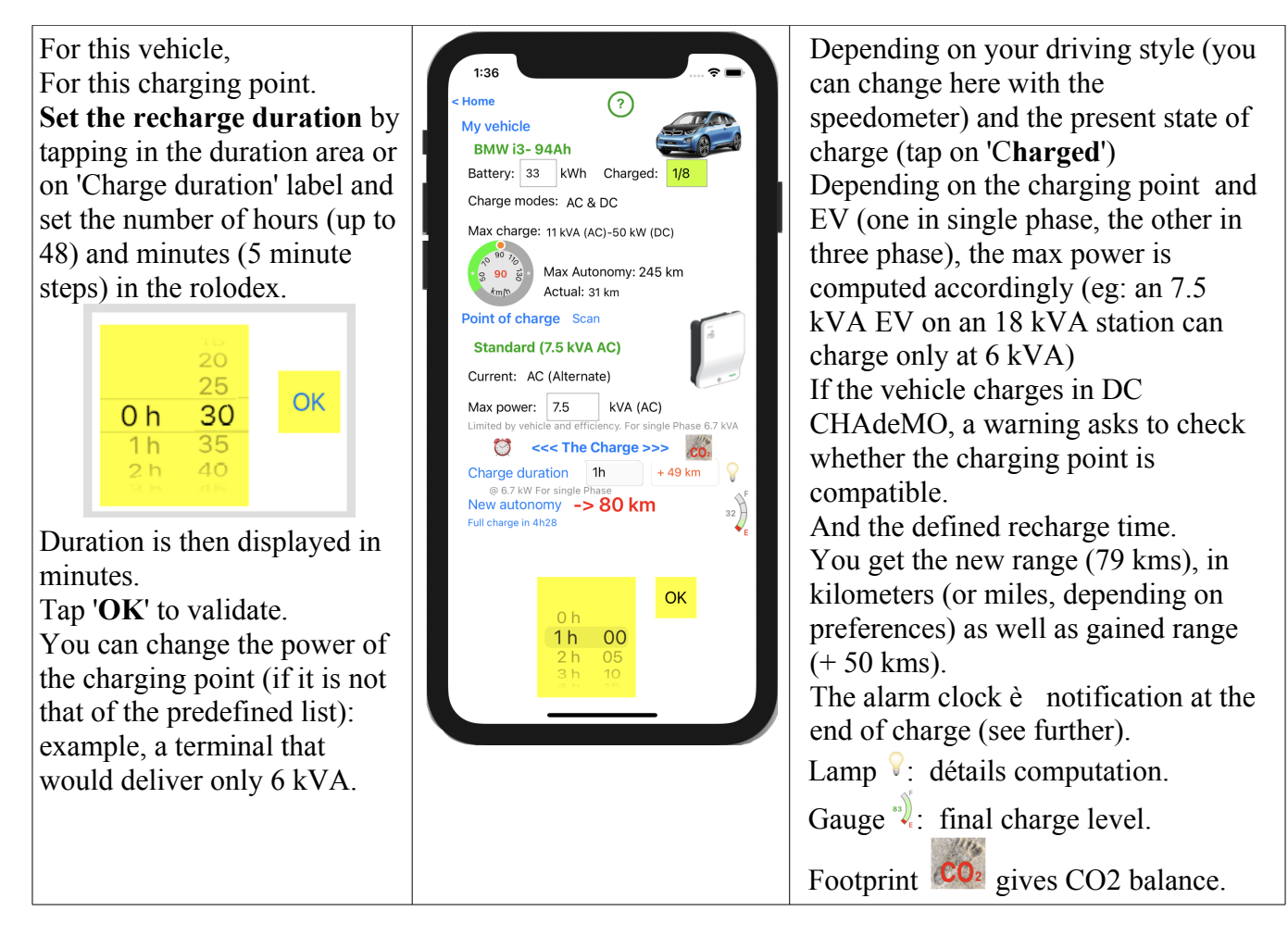

### Checking vehicle / charging point compatibility.

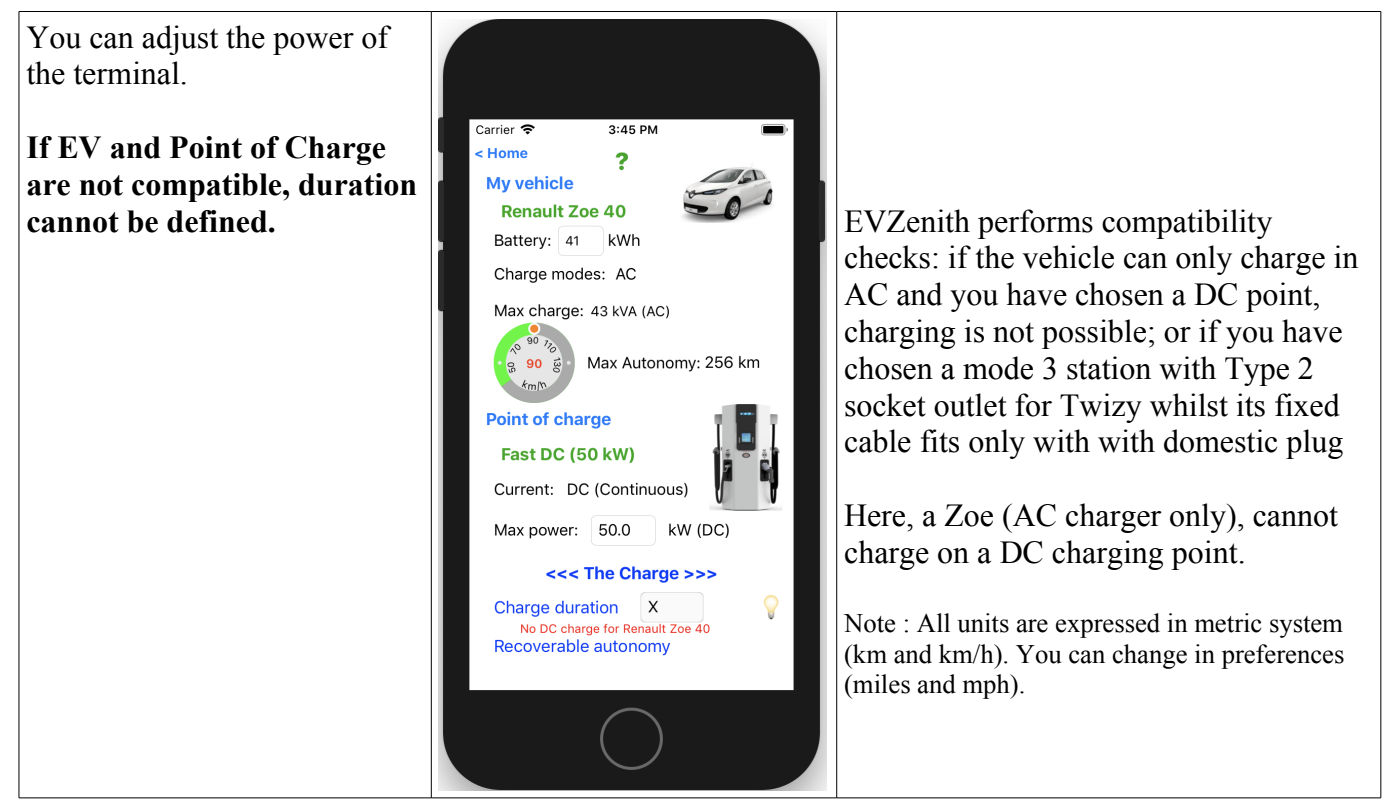

You can choose another type of charging point, by tapping « **Point of Charge** » and immediately get the new earned autonomy.

## Explaining the gained autonomy

If you wish to understand how autonomy has been evaluated, tap twice on the red figure at the bottom of the screen (here 42 miles).

Tape on text to dismiss it.

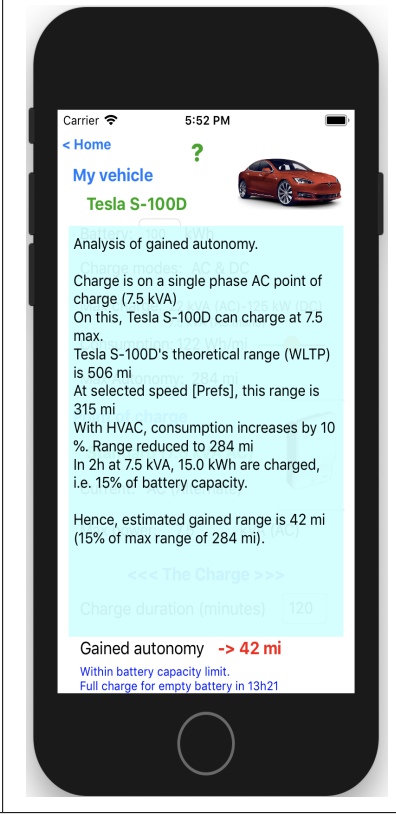

Step by step explanation of autonomy computation, taking into account :

- point of charge type
- vehicle
- mono / tri oor DC, both for charging point and EV
- your preferences
- charge slowdown at end of charge, if ever
- charge duration.

Finally, EVZenith reminds yoiu that during very cold weather, charge may be significantly slower.

### Calculate the time needed to gain autonomy

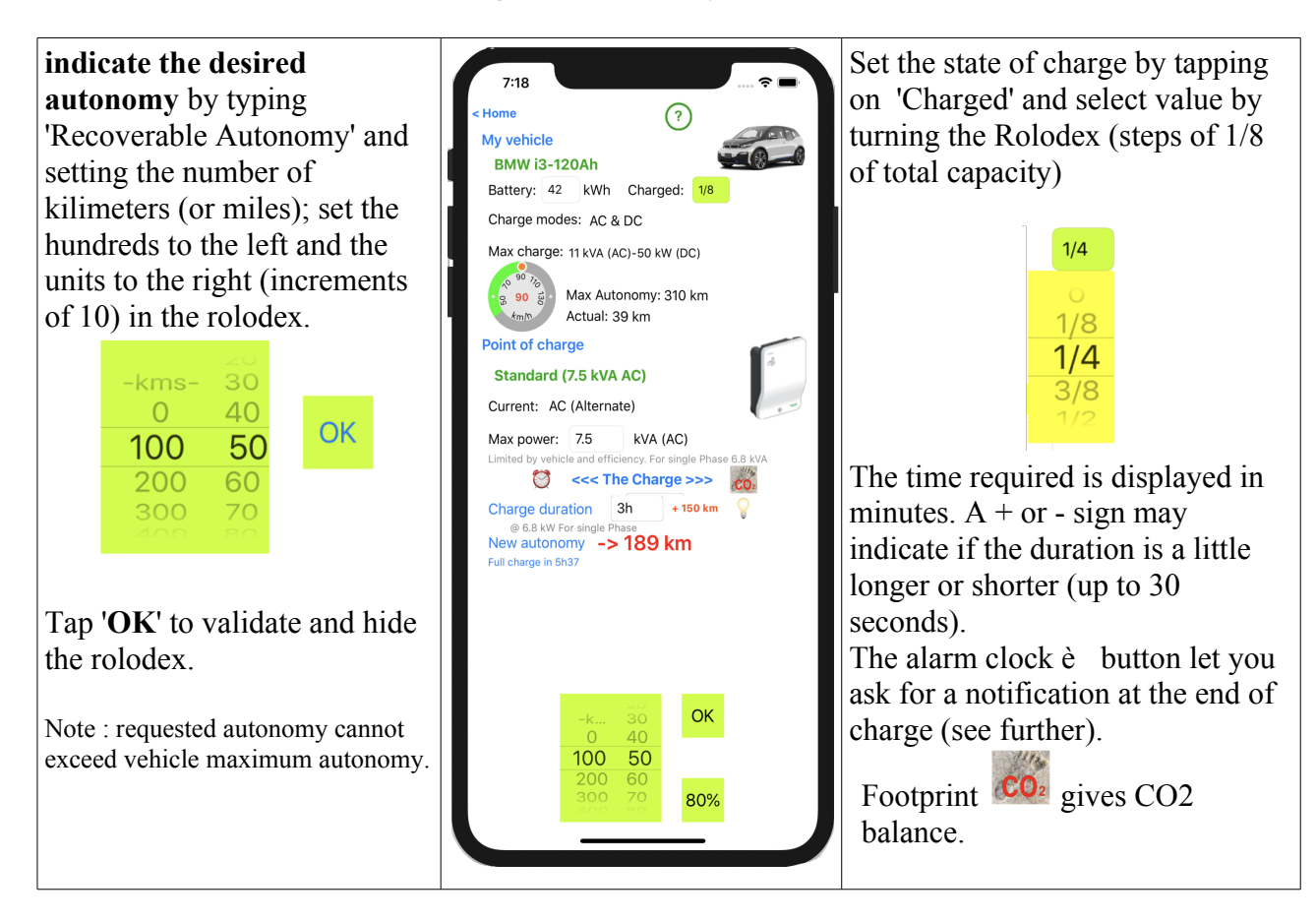

# Taking into account initial State of Charge

If you know the state of charge of the battery, indicate it. The information on the autonomy gained will be

more precise. Tap on 'Charged' to set the value;

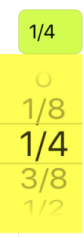

the gained autonomy is then indicated (here 50 km) as well as the new total autonomy (79 km) which takes into account the remaining reserve of 28 km.

### Taking into account the slowdown at the end of the charge

At the end of the charge of the battery (beyond 80%), the charging speed decreases; it becomes very weak when you reach almost 100%. EVZenith takes into account this slowdown for the calculation of the recharge time or the autonomy gained.

# **Compute CO2 footprint**

An electric vehicle does not emit CO2. But the electricity used for its recharge has contributed to emit CO2 (because it is produced partly from fossil fuels ; even nuclear, solar, wind, hydro-electric production emit some CO2). This value strongly depends on the country or region where the recharge is done. Note: CO2 data are average values over a recent period (for solar IPCC 2014). These values may vary depending on the time of day or year

What is the comparative balance?

Once the recharge is calculated, tap on the 'CO2 footprint' button to get an accurate estimate.

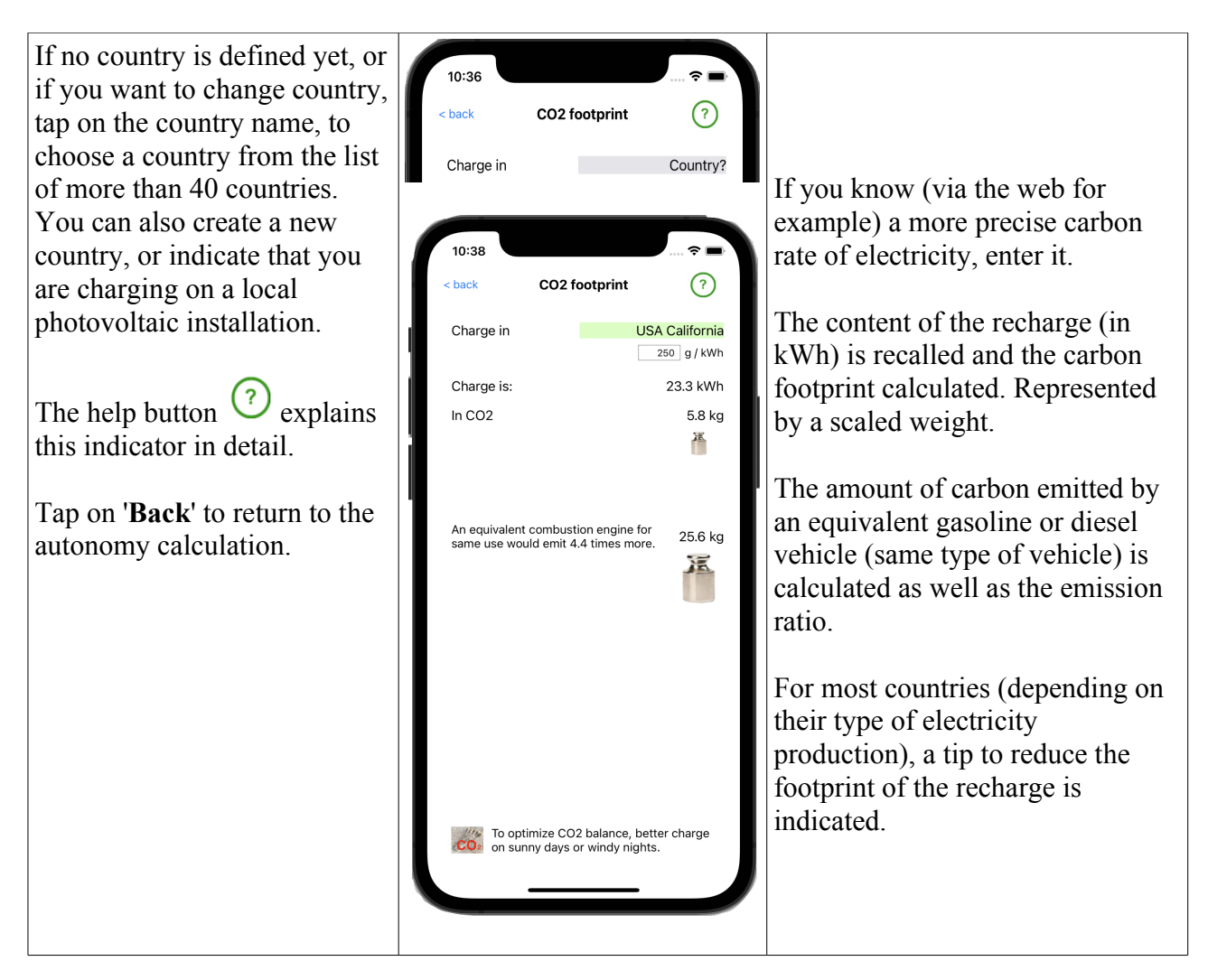

# Best practices for charging

With  $\forall$  button, display advices to optimize charging and its cost.

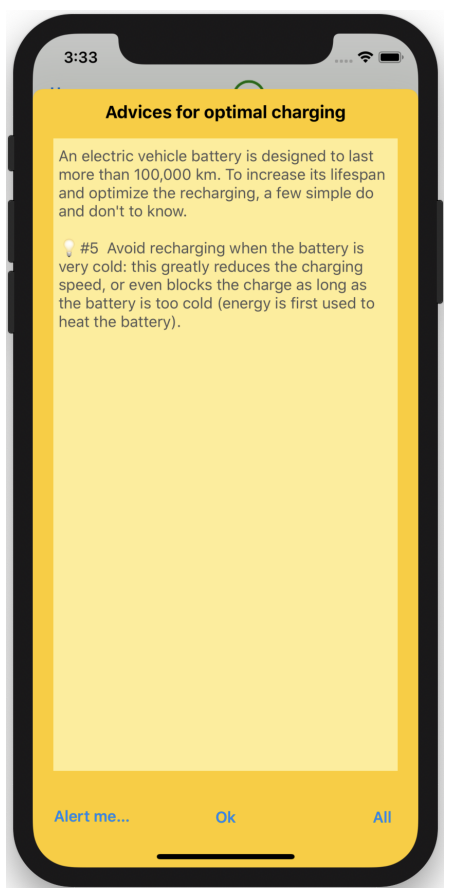

If you want to see complete list of advices at once, tap on '**All**'. The '**Alert me...**' button allows you to request a notification at the end of charging.

# Be alerted at the end of charging

You have specified a certain charging time. It may be interesting or necessary to come and unplug the charging cable or move the car at the end of this time (for example to avoid excessive billing). The 'Alert me..." button (just like the alarm clock button seen before) allows you to program an alert on your iPhone a few minutes before the end of charging.

If your iPhone is turned off and you have an Apple Watch, the alert will show on your Watch.

Click on 'Alert me...' an alert asks you to choose the duration

Ici, la durée était de 1h02. Vous serez donc averti dans 47 ou 57 minutes selon votre choix avec cette notification sur votre iPhone (ou sur votre Apple Watch)

| Notify me at the end<br>of charge<br>Beware of the charging rate which can<br>increase sharply after a certain period<br>of time. Do you want to be notified at<br>the end of the planned time of<br>charge ? |  |  |
|----------------------------------------------------------------------------------------------------|--|--|
| 5' before                                                                                                    |  |  |
| 15' before                                                                                                    |  |  |
| No                                                                                                    |  |  |

Here, the duration was 1h02. You will therefore be notified in 47 or 57 minutes depending on your choice

EVZenith version 4.0

with this notification on your iPhone (or on your Apple Watch)

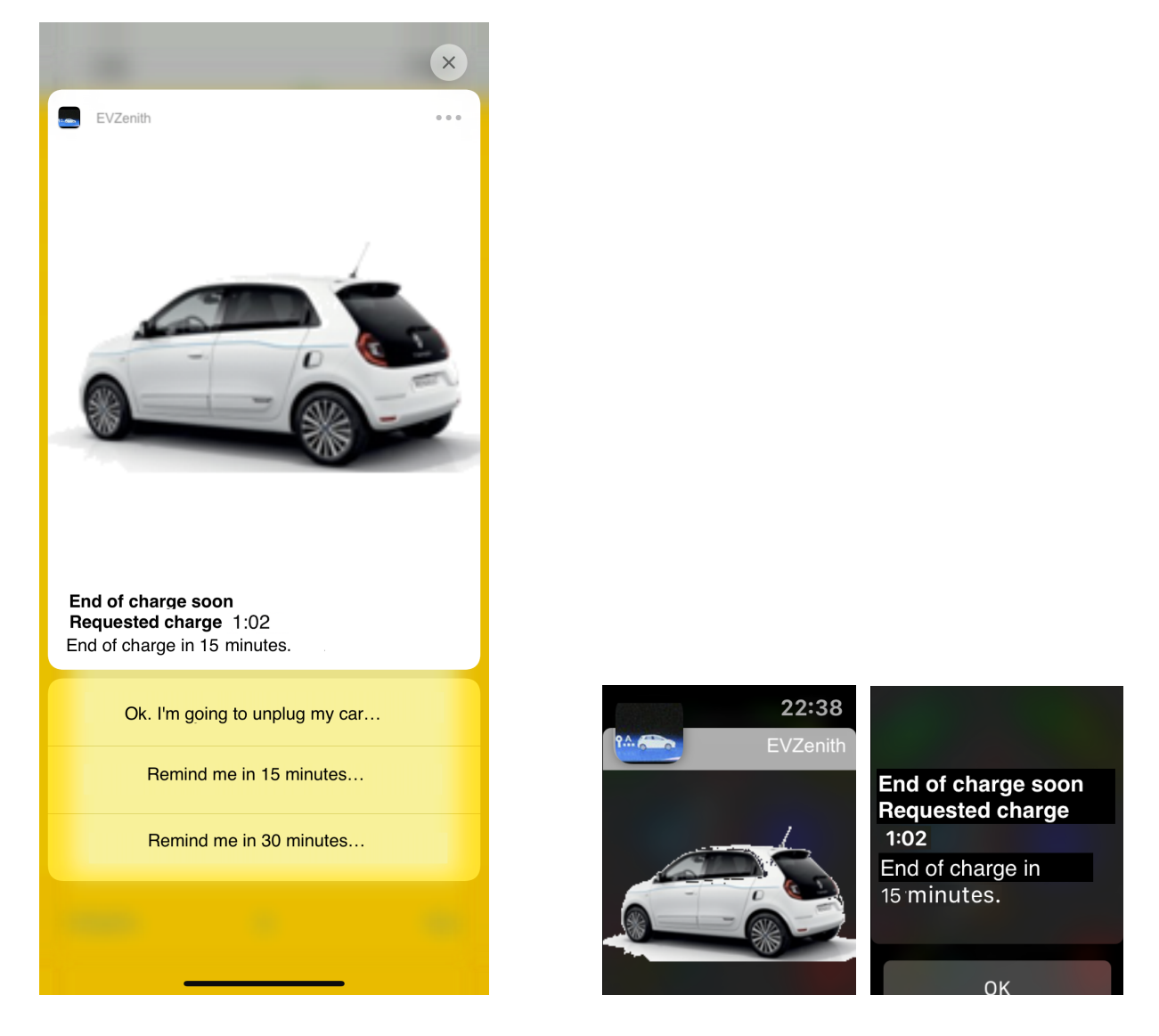

#### Select another vehicle

Return to the Home screen. To choose another vehicle, tap "**My Vehicle**" or the name of the currently selected vehicle; the selection screen allows you to choose from the predefined vehicles or custom vehicles that you have created yourself.

9:43 중 ■ Database contains 98 vehicles. Validate My vehicle Favorite Predefined (98) Porsche Taycan 4S Plus í Once you have chosen a clear any choice. 6 🔻 vehicle, the "Validate" button Renault <sub>Kangoo</sub> ZE33 í is displayed in red: tap this Renault button to validate your choice. i Renault i Or simply, tap 2 times on the Renault í Zoe 22 type chosen to validate directly. Renault í If you have registered a current Renault i vehicle, its name is written in 1 🔻 blue. Seat i 1 🛡 Skoda i In the Preferences, you can Citigo e iV 1 🛡 filter the list of displayed Smart ForTwo 2017 i vehicles. The number is touch) 5 1 displayed e.g. 20/98. Tesla í

**Record** this vehicle as preferred choice (will be used as default when you open EVZenith); in the confirmation dialog, you can also

|   | Save preferences                                                                                                    |
|---|----------------------------------------------------------------------------------------------------|
| 6 | Record this vehicle selection (Renault<br>Zoe 40) as your preference ? If so, it<br>will be pre-selected when opening<br>Auto Zen. Or clear this selection ? |
|   | Record                                                                                                    |
|   | Clear                                                                                                    |
|   | Cancel                                                                                                    |

An information button to the right of each line gives you the main features of the vehicle. You can also access a temporary view by long press on the VE line (only if your iPhone has 3D

You can adapt the display of these lists:

| < <b>Back</b> , or <b>Validate</b> to return to the calculation screen<br>The custom vehicle | 8:25<br>Validate My vehicle<br>Custom (1)<br>Audi<br>e-tron Quattro +<br>Predefined (98)<br>Audi<br>BMW<br>BYD<br>Citra in a                                                                                                    | Favorite                                                                                                    | You can also choose a custom<br>vehicle that you have created.<br>Or hide the detail, mark by mark, to<br>reveal only the ones that interest you,<br>by typing in the name of a mark in<br>yellow. |
|----------------------------------------------------------------------------------------------|----------------------------------------------------------------------------------------------------|----------------------------------------------------------------------------------------------------|----------------------------------------------------------------------------------------------------|
| The predefined vehicles,<br>grouped by brand.                                                | Citroën FIAT Hyundai Jaguar Kia Mercedes Mini Mitsubishi Nissan Opel Peugeot Peugeot                                                                                                    | 3     >       1     >       2     >       1     >       3     >       2     >       1     >       3     >       3     >       3     >       3     >       3     >       4     > | Or even hide them all by tapping on<br>the yellow arrow of "Predefined" ;<br>after, select the brand you want to<br>expand and click its disclosure<br>triangle.                                   |
| Some brands are detailed and others condensed                                                | <ul> <li>Renault</li> <li>Smart</li> <li>Tesla</li> <li>Model 3 - 75</li> <li>Tesla</li> <li>S - 75D</li> <li>Tesla</li> <li>S - 75D</li> <li>Tesla</li> <li>S - 100D</li> <li>Tesla</li> <li>S - 100D</li> <li>Tesla</li> <li>Tesla</li> <li>S - 100D</li> <li>Tesla</li> <li>Tesla</li> <li>T</li></ul> | 6 ►<br>1 ►<br>4 ♥<br>(i)<br>(i)<br>(i)<br>6 ►                                                                                                    |                                                                                                    |

To create and manage your custom vehicles (not included in the predefined vehicles), return to the Home screen and tap "Custom Vehicles":

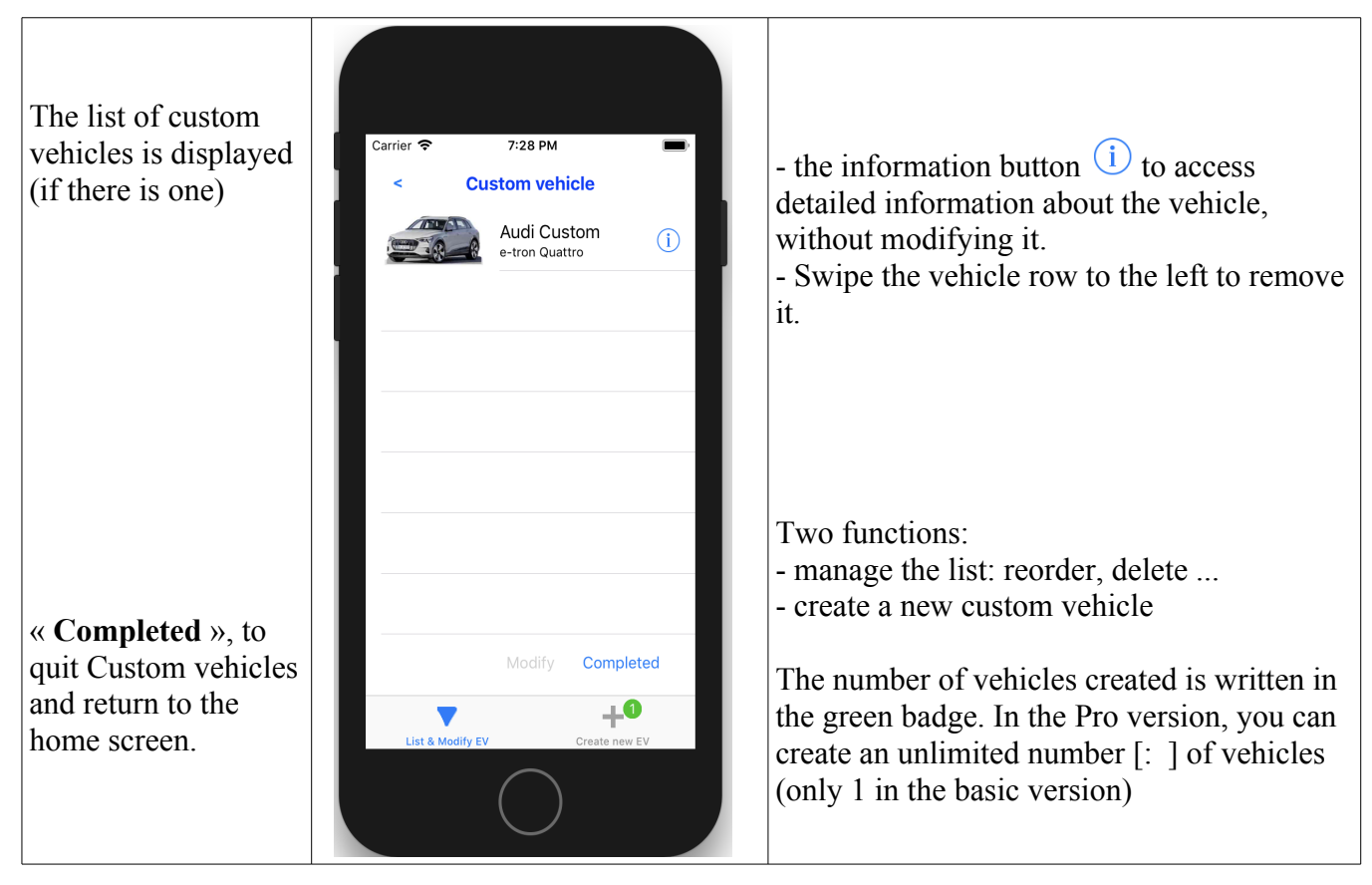

# Create a custom vehicle

| Create a new vehicle        |                                | Fill all data fields                             |
|-----------------------------|--------------------------------|--------------------------------------------------|
| completely or adapt         |                                | • The brand                                      |
| a predefined model          |                                | • The model (the name you want to give, it can   |
| with "From model"           |                                | be vour favorite nickname)                       |
|                             | Carrier 🗢 6:06 PM 🔳            | • The capacity of the battery, in kWh            |
|                             | New custom vehicle ?           | • AC and / or DC charge? Max power?              |
| Tap "Shoot photo"           | Brand Nissan                   | • If charge is available in AC single, in        |
| to get a picture of         | Model Leaf 40?                 | triphased, in DC, give the values. In DC,        |
| your vehicle. Or use        | Battery capacity 41 kWh        | specify Combo or CHAdeMO (tap on kW)             |
| an existing photo           | Charge AC 🚺 DC 🌒               | Charge AC 🌔 DC 🌔                                 |
| (Select Photo)              | 7.5 kVA 0.0 50.0 kW            | as kVA as as kW<br>Max Single Combo              |
|                             | Range NEDC: 378 mi             | • 'Mono on Tri 2X' : for a single-phase vehicle, |
| The photo taken or          | Range WLIP: as mi mi (< NEDC)  | if it can pull a higher power on a three-phase   |
| chosen is displayed         | Fixed cable (vs Connector)     | AC terminal;                                     |
| here.                       | Shoot photo Select photo       | Charge AC 🚺 DC 🌔                                 |
| When all the data are       |                                |                                                  |
| filled in, Validate         |                                | Max Tri sur mono Combo                           |
| button is enabled.          | Validate From model Cancel     | • 'Tri on Mono' : for a three-phase vehicle, the |
|                             |                                | maximum power on a single-phase AC terminal      |
| Or <b>Cancel</b> to give up | List & Modify EV Create new EV | 7.5 kVA (at least 1/3 of the three-phase value); |
| the creation.               | $\frown$                       | these values depend on the electrical            |
|                             |                                | architecture of the vehicle.                     |
|                             | Ŭ                              | • Consumption at 90 km/h, in Wh/km (look at      |
|                             |                                | the EV user manual, or adjust according to the   |
|                             |                                | actual autonomy measured)                        |
|                             |                                | • The charging cable is fixed on the VE (as for  |
|                             |                                | Twizy) or free (the general case); the button is |
|                             |                                | selected (green) only for the fixed cable.       |

#### Delete a custom vehicle

In the list of custom vehicles, swipe the box containing the vehicle to the left to display a "**Delete**" button. Take care, once accepted, the deletion is final, cannot be undone.

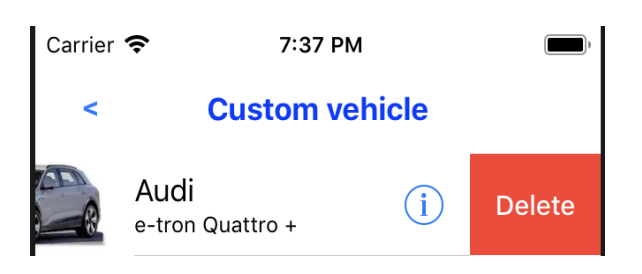

### Get information about a vehicle

When you tap on information button (i) of a vehicle in the list (Here, a Tesla 3, long range), an information page gives you all its characteristics. You can also access to a glance display with a long press on the vehicle cell in the list (only if your iPhone has 3D touch).

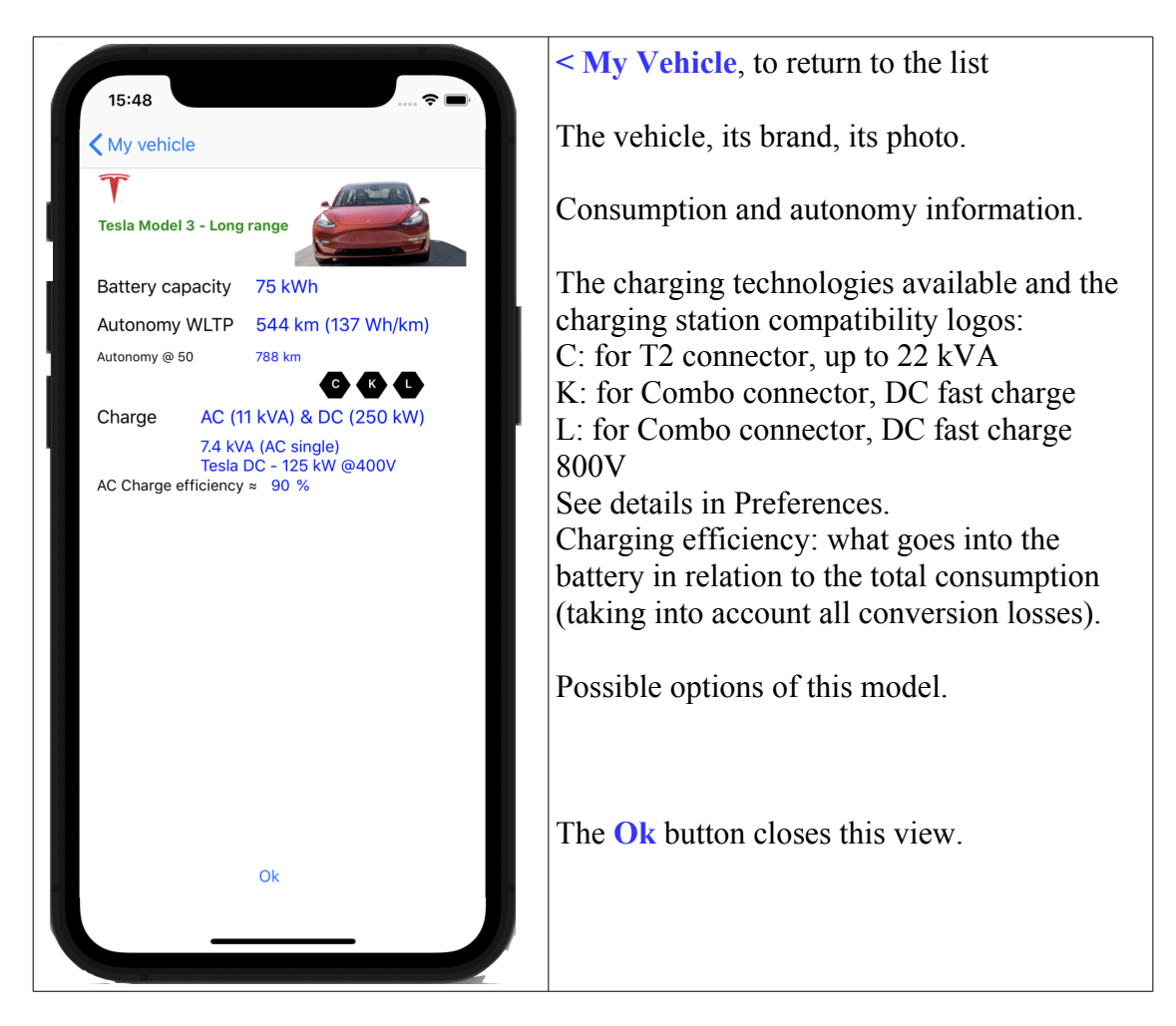

### Get information about point of charge

When you tap on the information button (i) of a charging point in the list of charging points (here, case of terminal 22 kVA AC), an information page, informs you about its characteristics. You can also access to a glance display with a long press on the point of charge line (only if your iPhone has 3D touch).

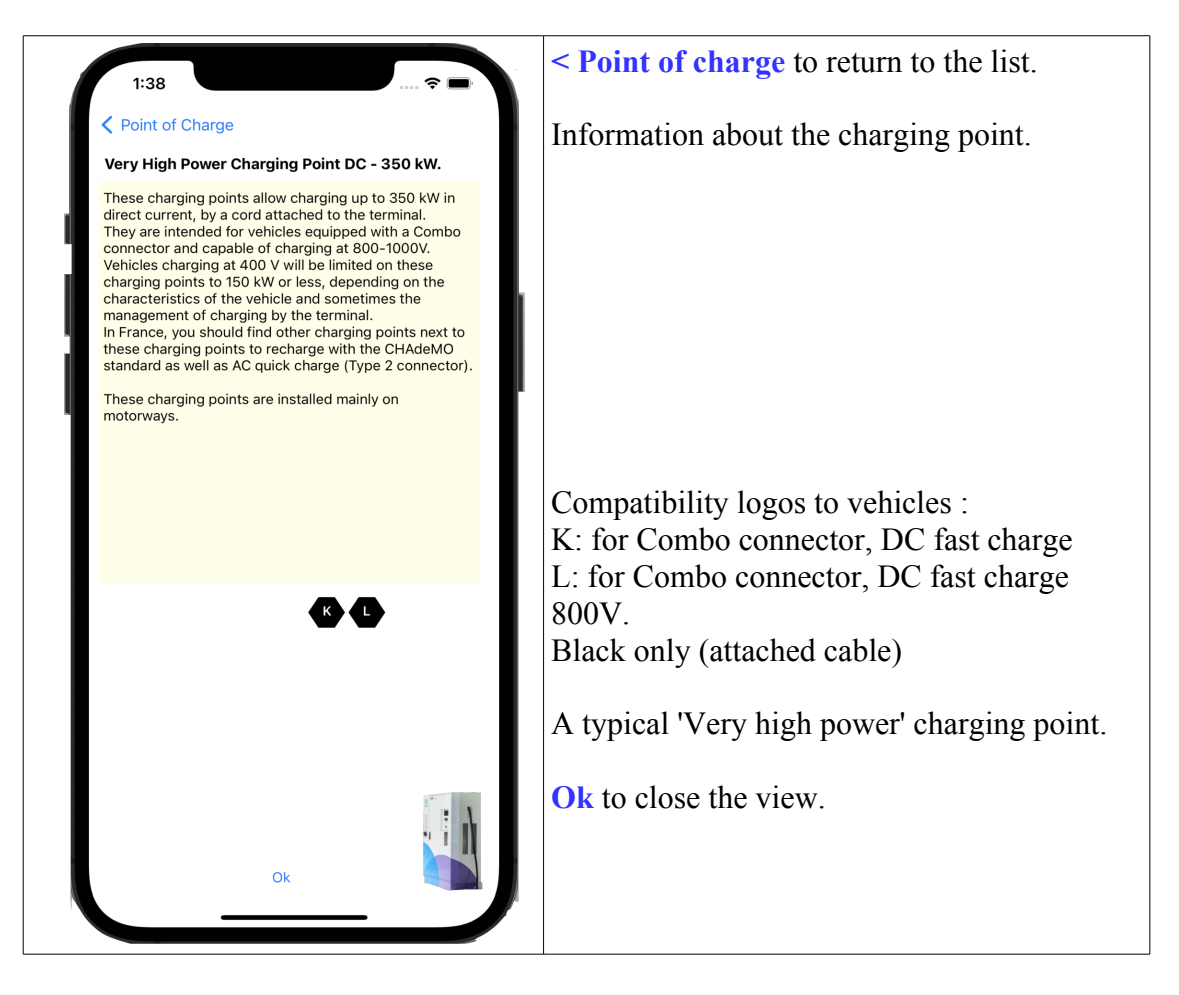

# Your driving preferences

Return to the Home screen.

Tap on the '**Prefs'** button at the bottom left. A page displays the preferences you can adjust:

These preferences affect consumption and therefore calculated autonomy.

**Driving style**, either very slow, slow, medium, fast or very fast. This corresponds to speeds of 50 km/h (city), 70, 90 km/h (road), 110 km/h or 130 km/h (highway).

In the database, 2 consumptions are indicated: NEDC ((New European Driving Cycle, old norm, optimistic because corresponding to an urban cycle mainly) and, if available, the new standard WLTP (Worldwide harmonized Light vehicules Test Procedures), more representative.

The consumption taken into account is based on this new WLTP standard if the data has been published: it is the basis of the "average" consumption; slow speed consumption is WLTP reduced by 30%, fast speed consumption WLTP increased by 40%.

To adjust the speed, move the speed-o-meter dot; the value being set is displayed above and in the center of speed-o-meter.

ATTENTION: these values are **indicative only**, not contractual.

**Heating and Air Conditioning**: If you indicate an intensive use of heating or air conditioning, the consumption increases from 5% (if heat pump) to 10%.

**Yield:** Finally, you can take into account the slight yield losses of the different converters between the point of charge and the EV (in AC) as well as "cos(phi)"; this value ranges from 10 to 15% depending on vehicle, which corresponds to a maximum: on a point of charge of 10 kVA, the EV will only get between

8.5 and 9 kVA of power. This is different from slow charging when the battery is almost full. You can disable this option, but this is strongly discouraged because the results would be much less realistic.

# **Other preferences**

These settings are also available in the iPhone preferences (in Settings, choose EVZenith).

Units: you can use the metric system (km and km / h) or the english system (miles and mph)

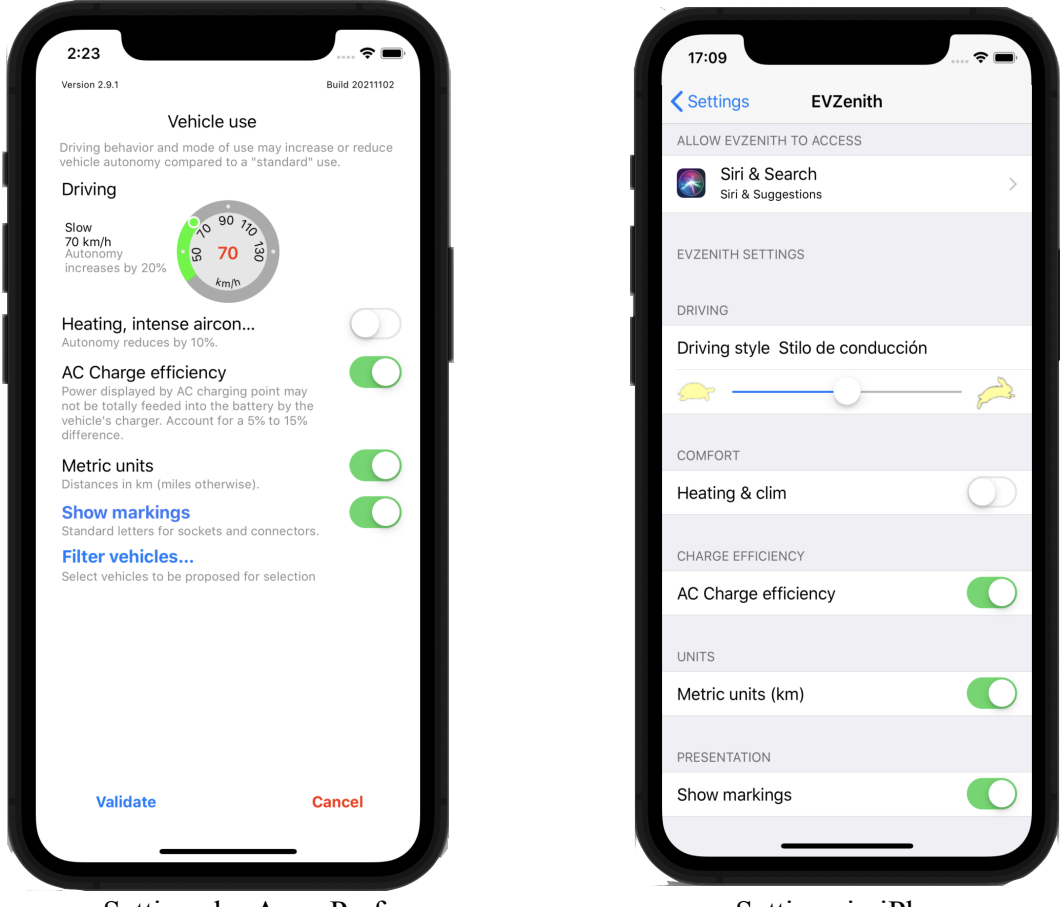

Settings by Apps Prefs

Settings in iPhone

#### Show markings

Display the standardized markings of plugs, sockets and connectors when you look at details of an EV or charging point.

Click on «show markings» to get detailed information about their meaning.

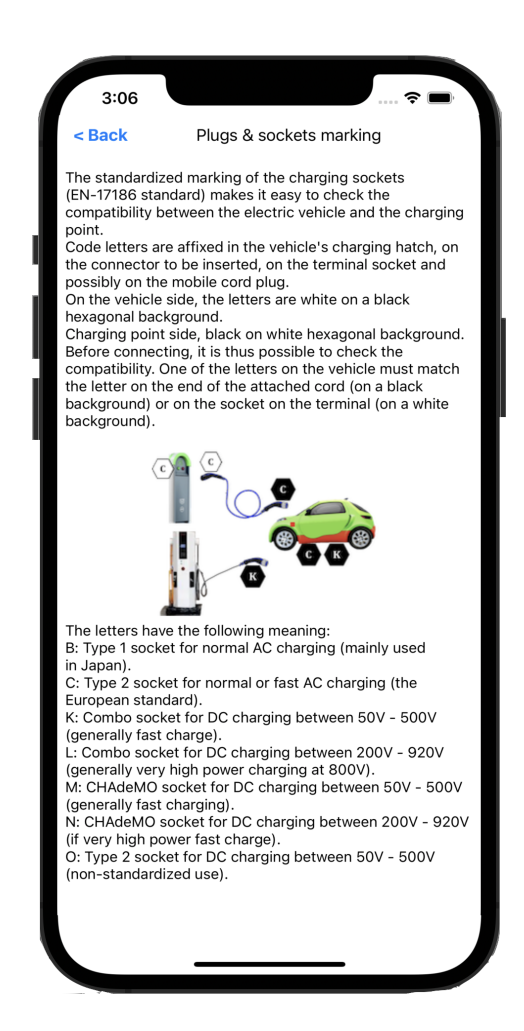

#### Filter vehicles to display.

The list of vehicles in the base is long (98).

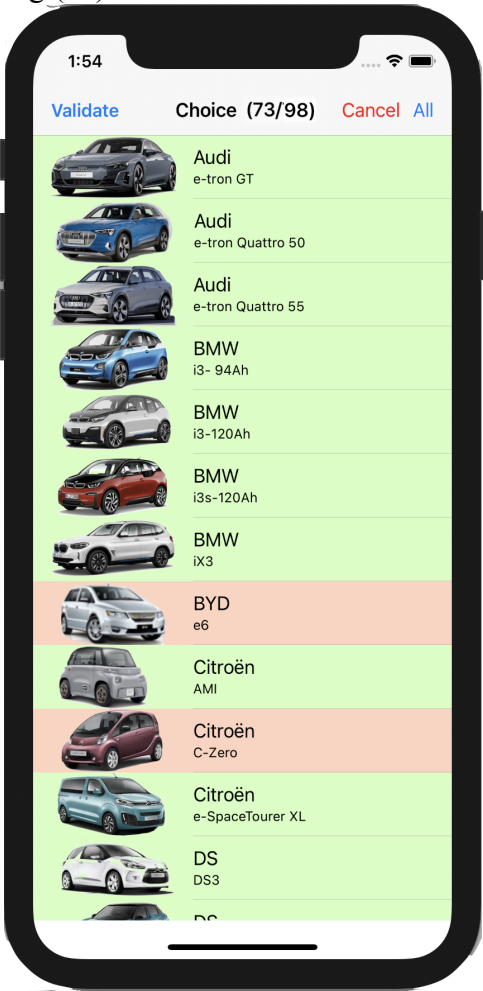

If you don't need to show them all when making a selection, you can 'filter vehicles'.

Click on a vehicle to remove / return it to the list. The vehicle models to be displayed are in green, those not to be displayed in red. The number of vehicles kept is indicated at the top of the screen (you must keep at least 2 vehicle models).

## **IMPORTANT NOTICE**

The results provided by EVZenith are given as an indication, they do not constitute in any way a commitment of precision.

The data used to evaluate the mileage gained during refills, to know the characteristics of the vehicles, are derived from the available public information and estimates of the variations of consumption according to the mode of driving.

Their accuracy and accuracy are not guaranteed.

In the event of a significant discrepancy, Alphanums should be informed using the contact details indicated in the Appstore or written directly to support@alphanumsoft.com.

# **PROTECTION OF PERSONAL DATA**

EVZenith does not collect any user data. The choices you make, the terminals you scan the QR code, the vehicles you create, your driving preferences ..., all that remains in the personal environment of your iPhone or iPad.